# Передача показаний счетчиков в мобильном приложении «Сбербанк Онлайн»

### ✓ При проведении платежа

На статусном экране после проведения платежа в адрес организации выберите ПЕРЕДАТЬ ПОКАЗАНИЯ СЧЕТЧИКОВ

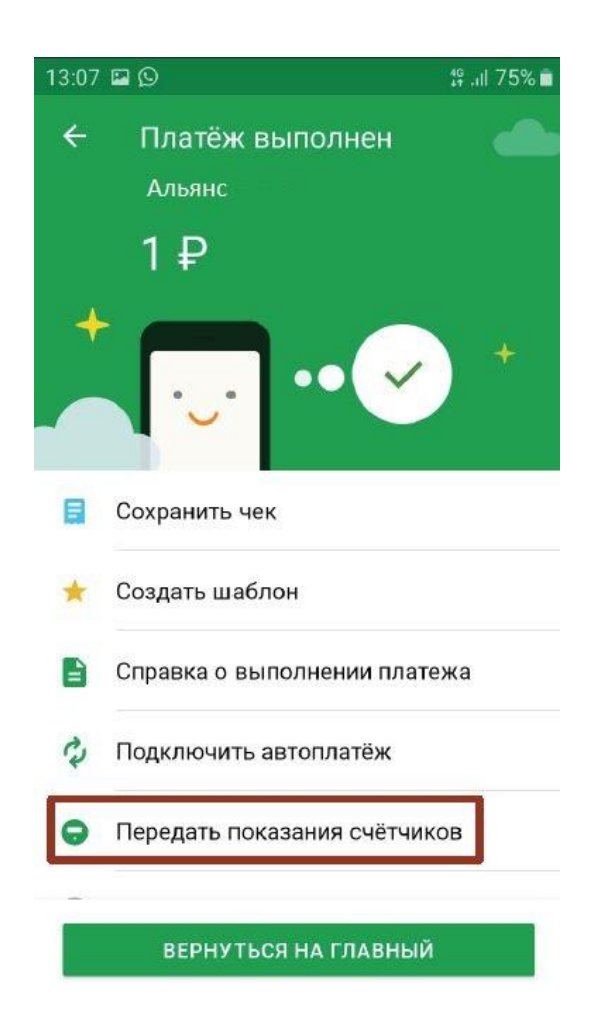

# Введите лицевой счет и нажмите ПРОДОЛЖИТЬ

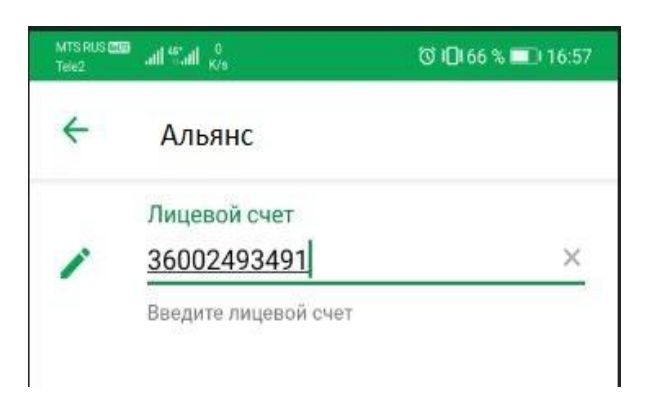

# Введите ТЕКУЩИЕ показания счетчиков

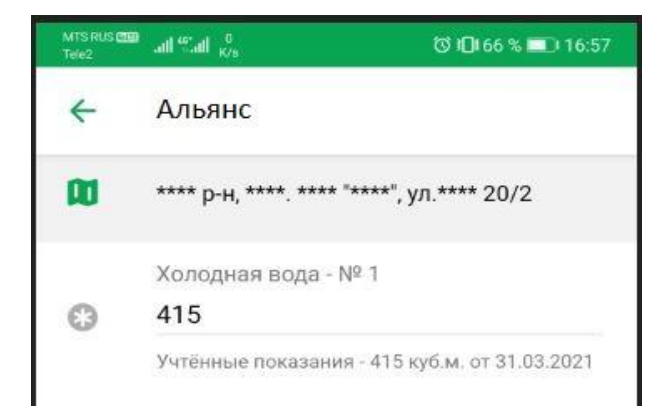

После нажатия кнопки ПЕРЕДАТЬ ПОКАЗАНИЯ информация о текущих показаниях счетчиков будет передана в организацию и отобразится статусный экран.

## ✓ Через поиск услуги

В поисковой строке вверху введите ИНН или НАИМЕНОВАНИЕ ОРГАНИЗАЦИИ

Среди результатов поиска выберите услугу с подписью ПЕРЕДАЧА ПОКАЗАНИЙ СЧЕТЧИКОВ

(ПОКАЗАТЬ ВСЕ, если услуга не отобразилась среди первых трех)

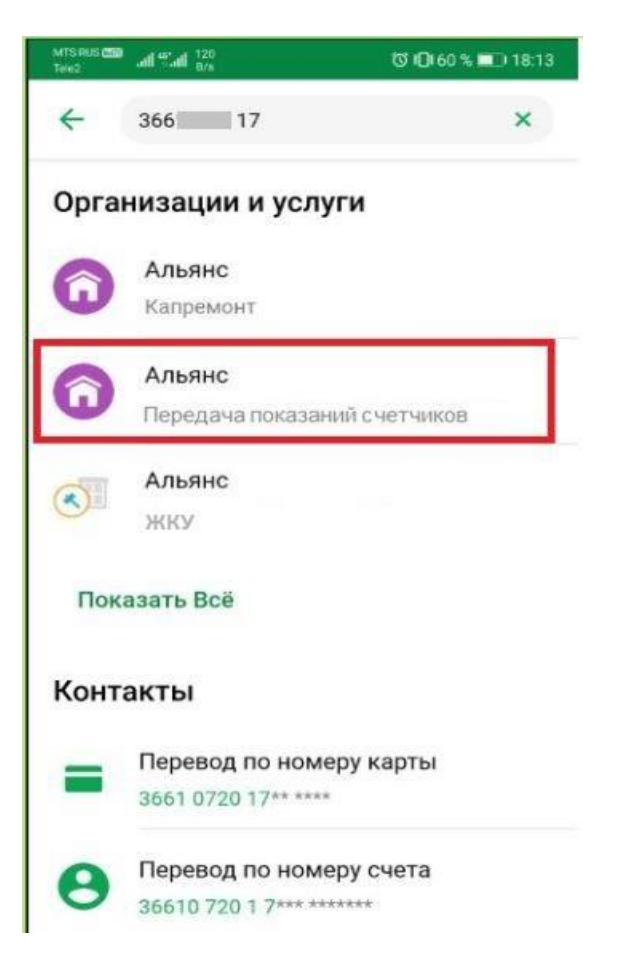

# Введите лицевой счет и нажмите ПРОДОЛЖИТЬ

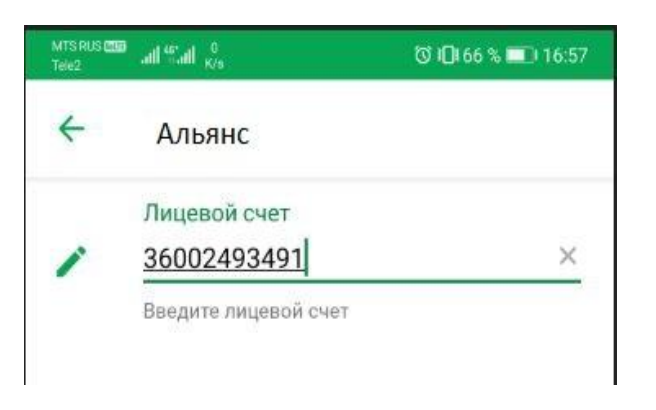

#### Введите ТЕКУЩИЕ показания счетчиков

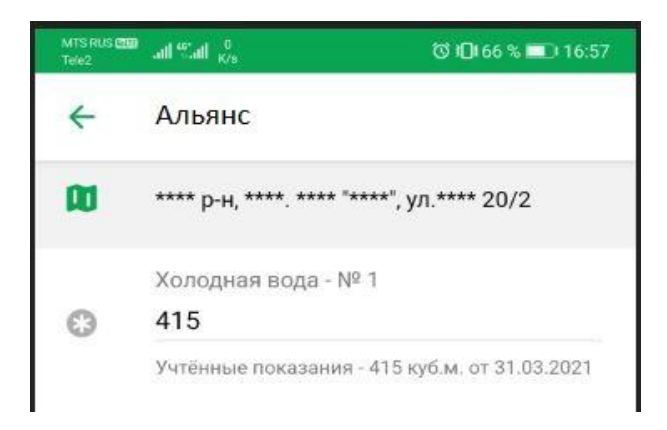

После нажатия кнопки ПЕРЕДАТЬ ПОКАЗАНИЯ информация о текущих показаниях счетчиков будет передана в организацию и отобразится статусный экран.